## 缴费流程操作说明

## 一、考生本人为自己缴费操作方法

1.在缴费时间内,打开【微信】-----【扫一扫】扫描缴费通知中的缴费二维码(<mark>仅能在缴</mark> 费时间内缴费)

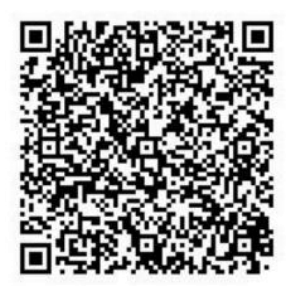

2.绑定个人信息,根据个人不同的身份信息选择【学生信息】--【校内职工】--【校外人员】 绑定个人信息(准考证号以0146开头的"选学生信息",其他人选"校外人员")

| 4:34 💄 … |      | 31 <b>~</b> 🗩 |
|----------|------|---------------|
| × 信息绑定   |      |               |
| 学生信息     | 校内职工 | 校外人员          |
| 姓名       |      | 请输入姓名         |
| 手机号      |      | 请输入手机号        |
| 身份证号     |      | 请输入身份证号       |
| ✓ 身份证    | ○ 护照 | ○ 军官证         |
|          | 绑定   |               |

3.绑定成功后系统会跳转至【首页】-选择【我要缴费】

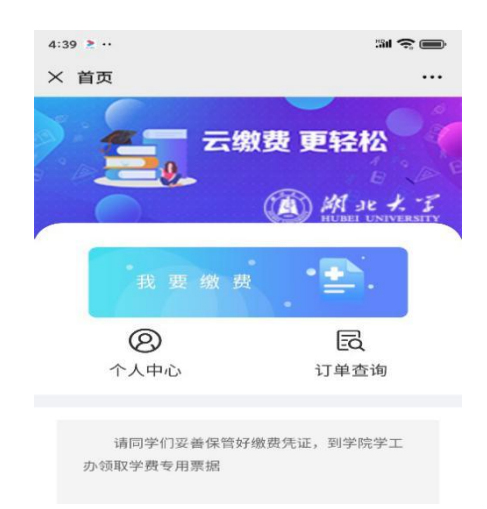

4. 选择相应的收费项目类型进行缴费

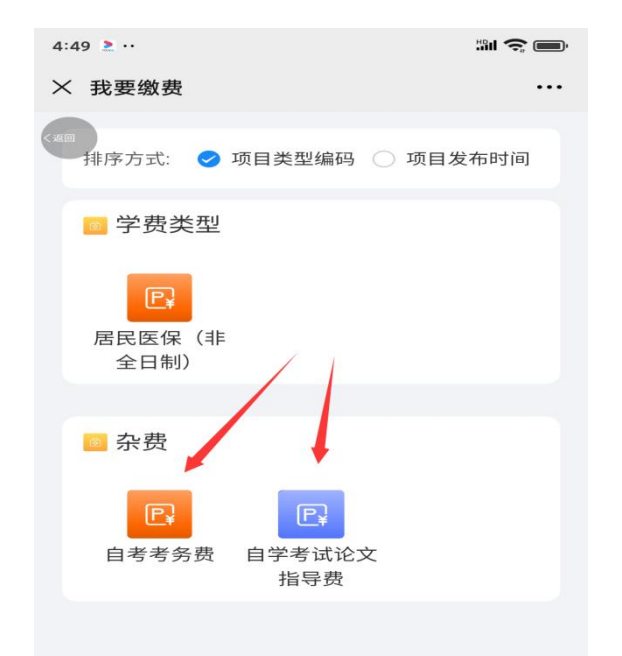

5.点击---【去支付】-完成缴费后有缴费成功提示

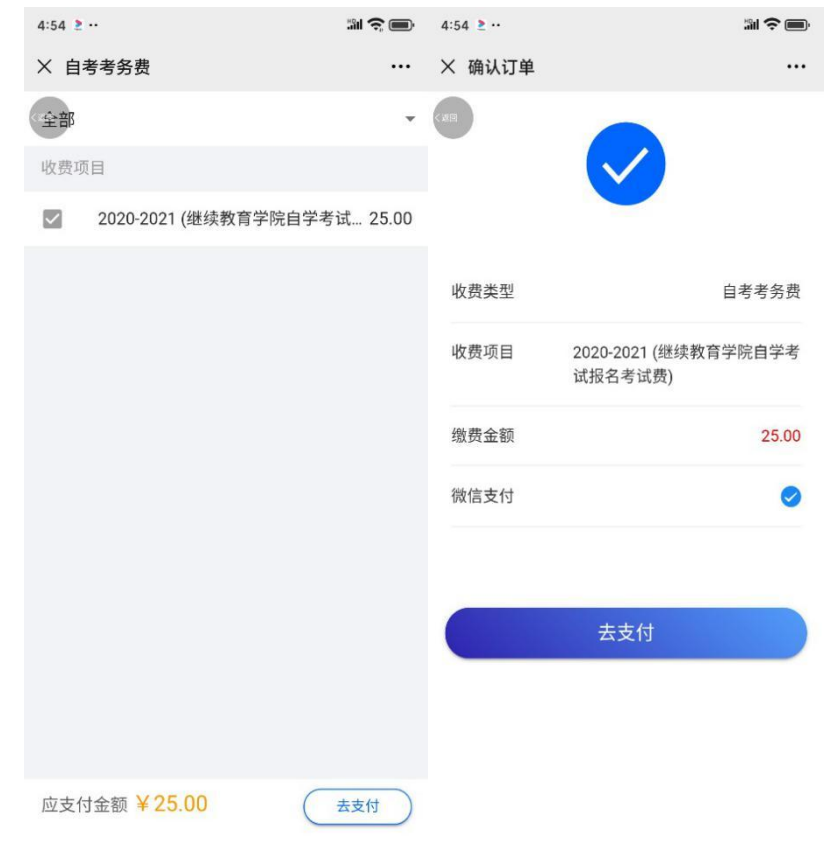

6.点击左上角【返回】可以返回至个人首页

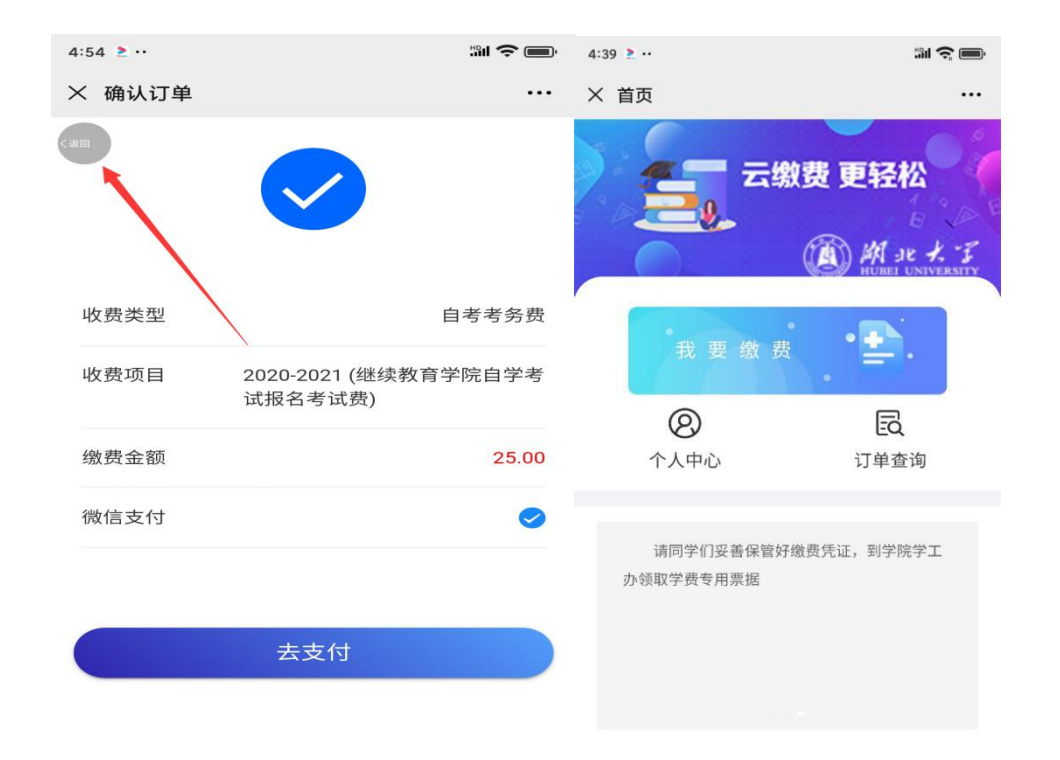

## 7.点击【订单查询】可以查询到【已支付】和【未支付】的订单

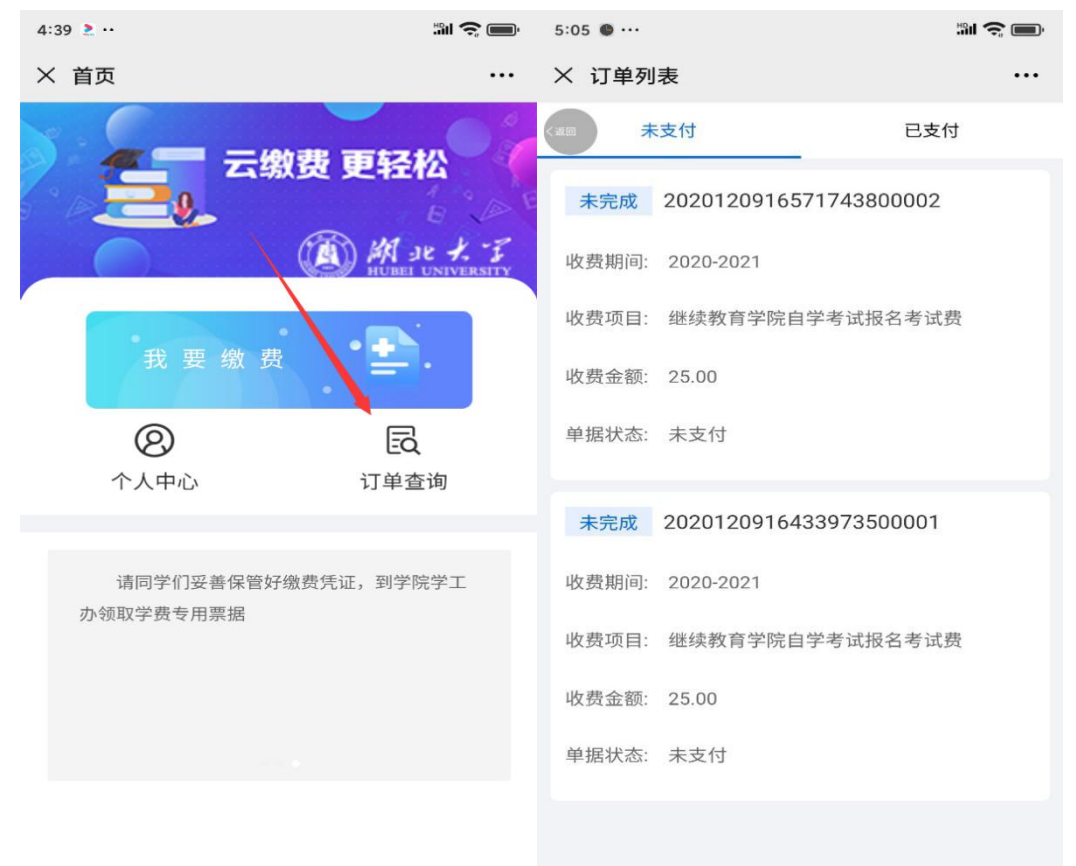

## 二、为他人代缴费操作方法

1. 在本系统中,以前微信未绑定个人信息的可直接按"考生本人为自己缴费操作方法"进行操作;

2. 在本系统中,以前绑定了个人信息的,需要先解绑后,再绑定要缴费考生的信息,操 作如下:

扫描二维码后请点击左上角的【返回】按钮,然后再进入个人中心解绑当前帐号,随后 绑定要缴费考生的信息为考生缴费

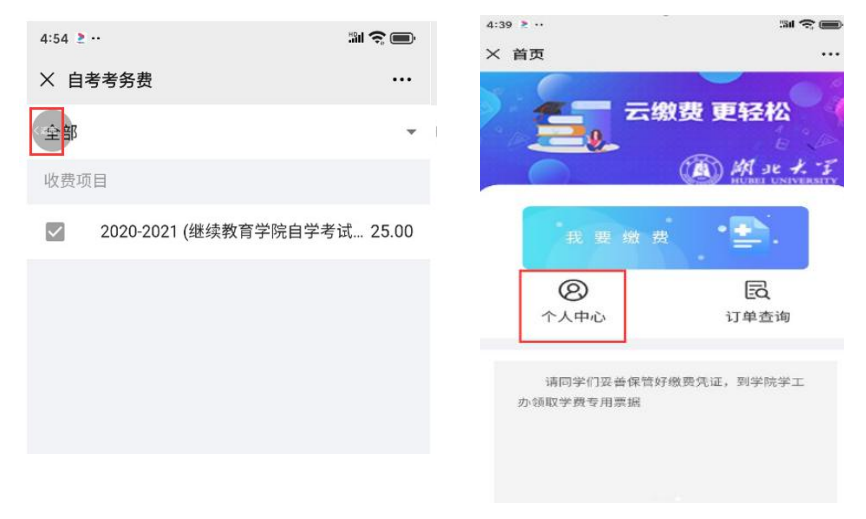

\*特别提示:如缴费界面提示【收费事项不存,请重新获取支付 页面】时,请先解绑个人信息,然后以【校外人员】方式绑定个人信息,再扫码缴费,只要能缴费成功就没有问题。
更多关于<u>成人高考、自学考试、网络教育、开放大学</u>相关的问题、请添加湖北成人高考网老师微信给您详细的解答关于学历相关的问题。

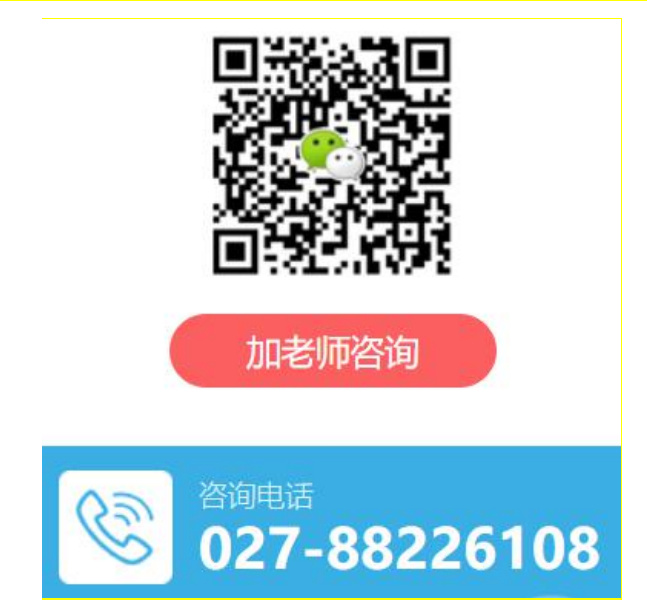